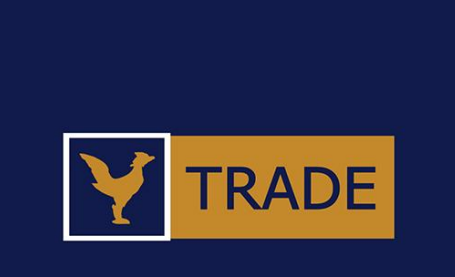

# CSX Trade Cambodia Securities Exchange

All Investors can install the CSX Trade application from App Store or Play Store

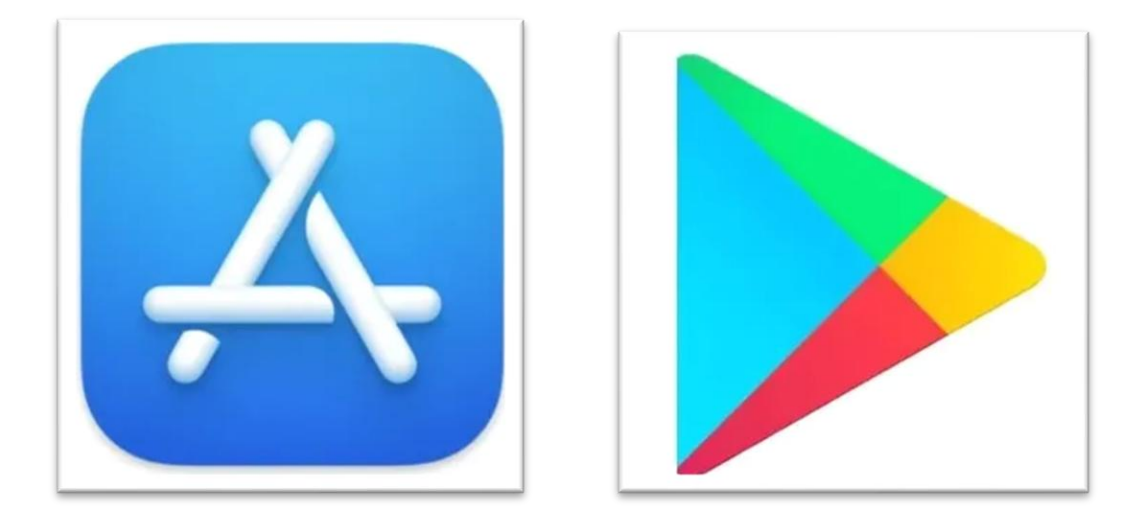

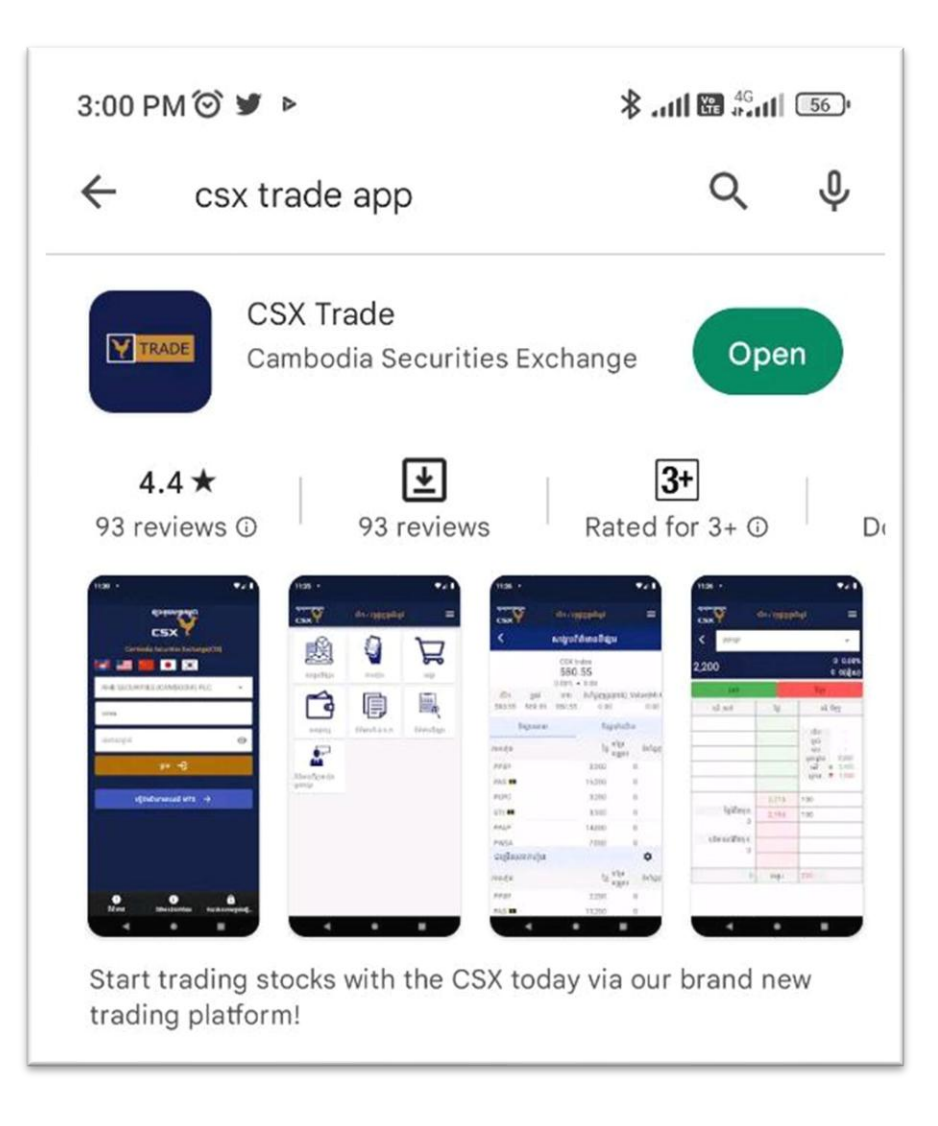

#### Activated CSX Trade (App)

| ឌ្សរះតំលកម្លិមមនិន្តរ                                                     | <b>ន្ស័រ</b> រតំហតម្លៃងគឺស្                                | ACTIVATE CSX TRADE ACCOUNT                                                                                                    | ← C MTS :                                                                                                    | ACTIVATE CSX TRADE ACCOUNT                                                          |
|---------------------------------------------------------------------------|------------------------------------------------------------|----------------------------------------------------------------------------------------------------|----------------------------------------------------------------------------------------------------|-------------------------------------------------------------------------------------|
|                                                                           | Cambodia Securities Exchange(CSX)                          | Please complete below information                                                                                                    |                                                                                                    | An OTP code has been sent to your phone number<br>Please complete below information |
|                                                                           | 🚾 🔚 🛄 🖸 🔯                                                  | Select Droker                                                                                                    |                                                                                                    | Username                                                                            |
| Select broker 👻                                                           | Select broker 👻                                            |                                                                                                    |                                                                                                    | Password                                                                            |
| Username / E-mail                                                         | Username / E-mail                                          |                                                                                                    | Friday, 21 Oct • 3:27 pm                                                                                                    | Confirm Password 💿                                                                  |
| Password 💿                                                                | Password                                                   | Name                                                                                                    | device                                                                                                    | OTP Code                                                                            |
| Login →                                                                   | Do you have a trading account                              | Date of Birth 19/04/2023                                                                                                    | Monday, 27 Feb • 10:53 am                                                                                                    | Submit                                                                              |
| ACTIVATE CSX TRADE ACCOUNT $\rightarrow$                                  | YES NO<br>ACTIVATE CA TRADE ACCOUNT →                      | Mobile E-mail                                                                                                    | 873949 is OTP code to Activate your<br>MTS account. The code is valid until<br>28-02-2023 11:10:35                                                                                                    | Res nd OTP Code                                                                     |
| News Contact Info Password reset                                          | News Contact info Password reset                           | 855   Mobile Phone     * The provided phone must already be registered with your broker     □   I acknowledge that the information provided above are true of my own.     Submit | 11:03 am     651906 is OTP code to Activate your MTS account. The code is valid until 21-04-2023 11:03:34     It:03 am • cellcard     It:03 am • cellcard     It:03 am • cellcard     It:04 copy '651906'     Can't reply to this short code | Investor created                                                                    |
| Selected (Activate<br>CSX Trade) and full<br>fill trading<br>information. | Selected (Yes) to<br>confirmed you have<br>Trading Account | information:<br>Investor ID;<br>Trading A/c; Full<br>Name and Submit                                                                                                    | Investor will received<br>the OTP code from<br>CSX.                                                                                                    | User and Password<br>for login to the (App)<br>With OTP code and<br>submit          |

#### Login and Market Overview

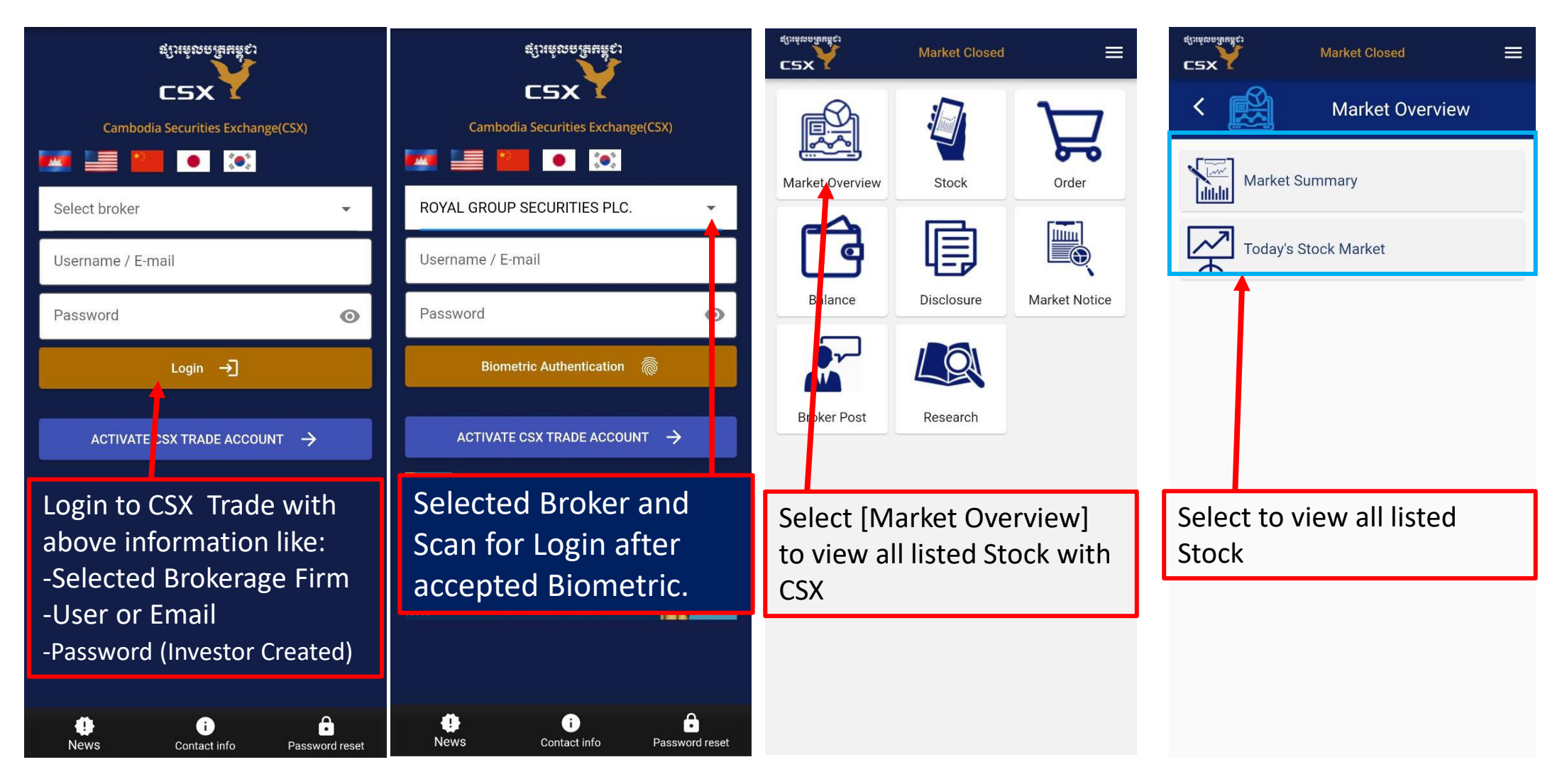

**Trading View** 

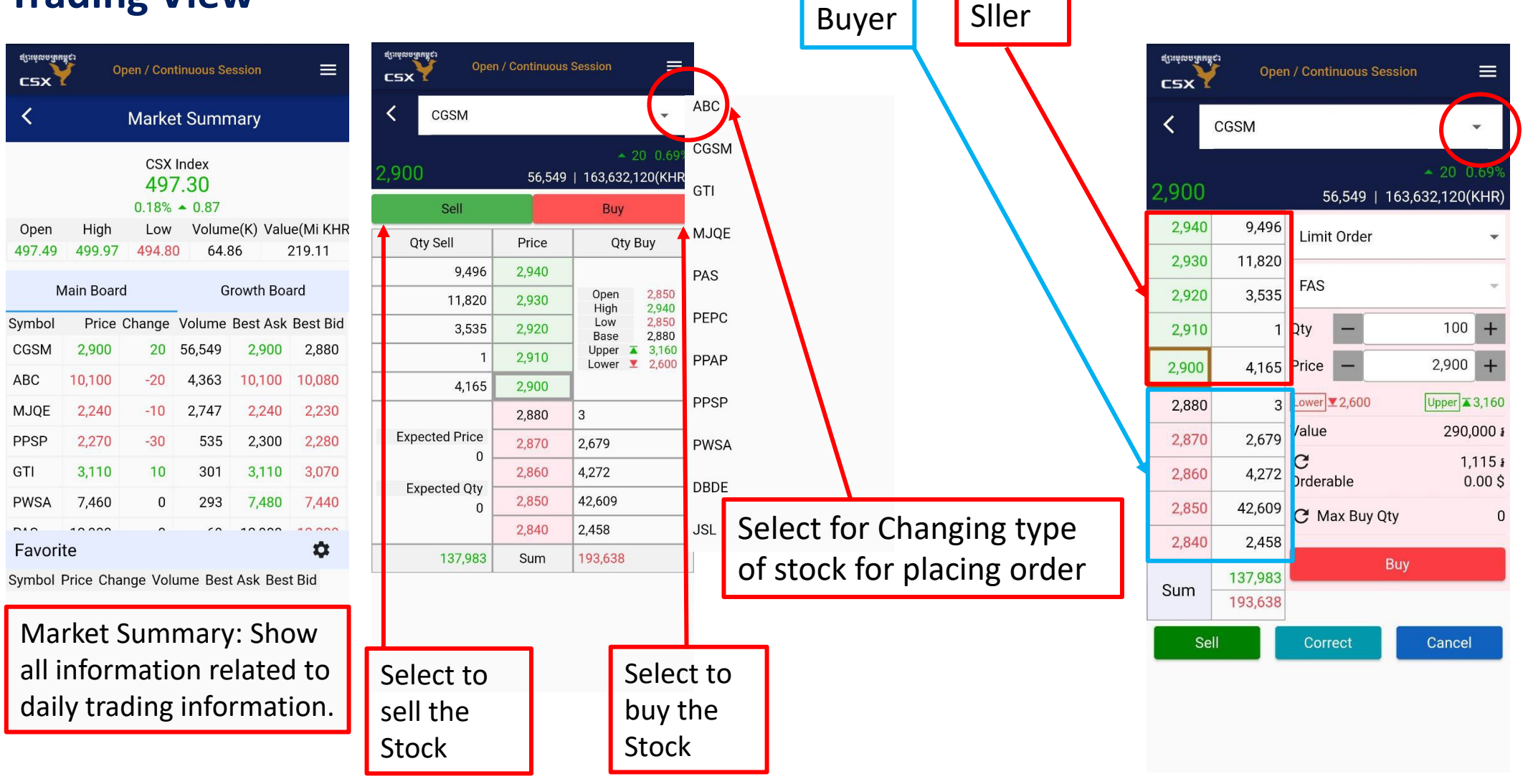

#### **Trading View**

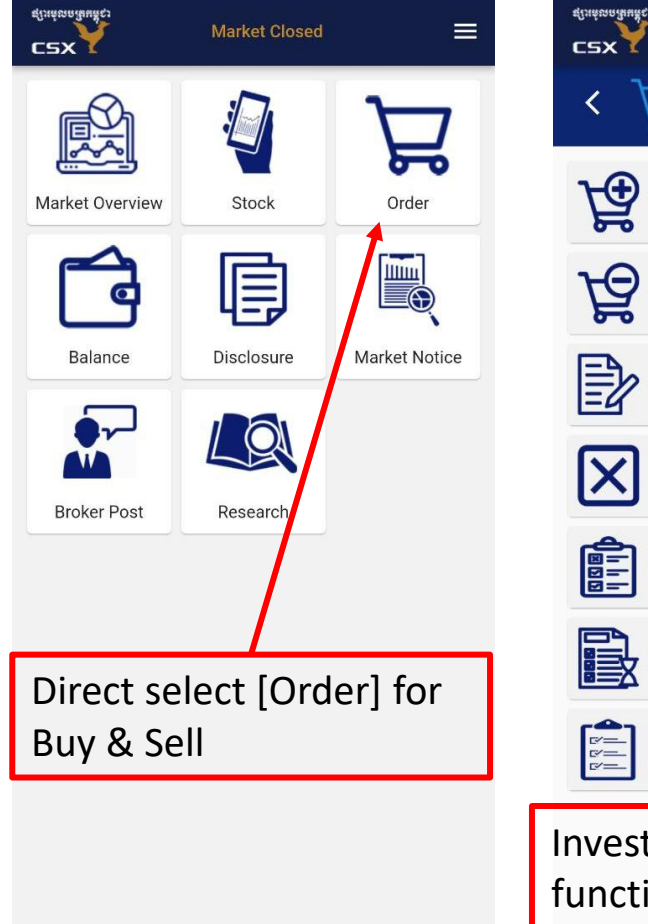

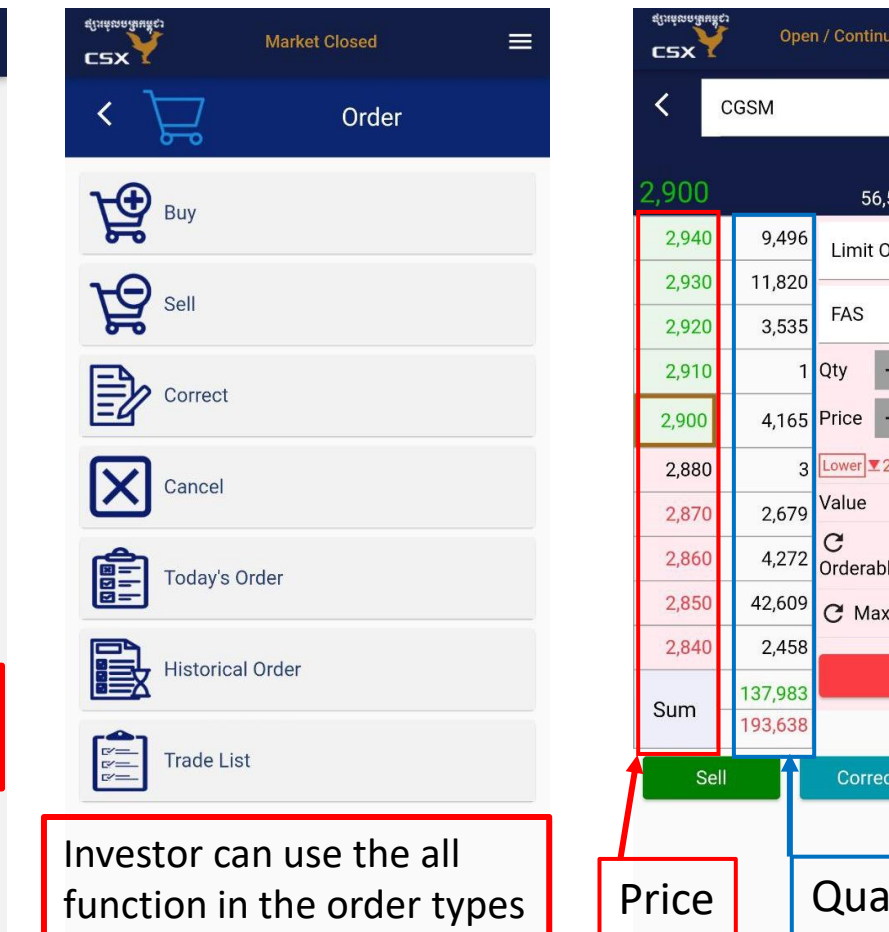

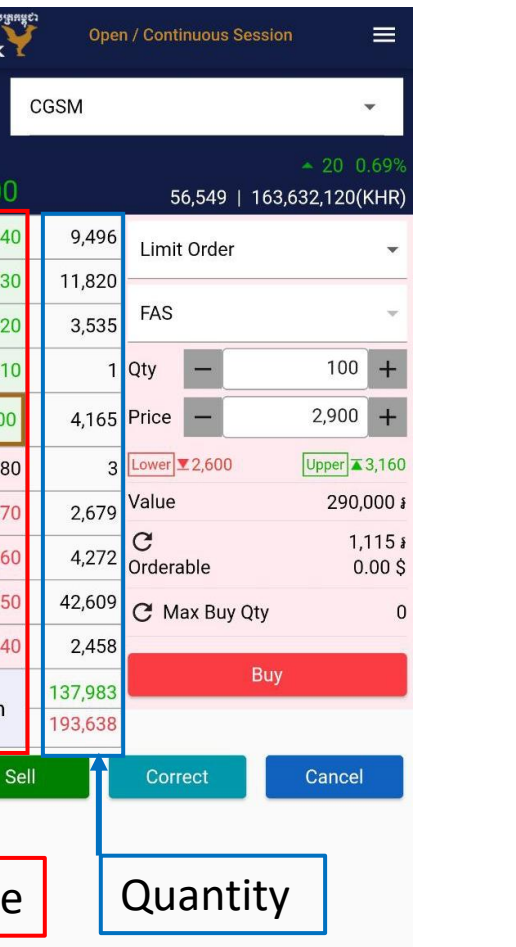

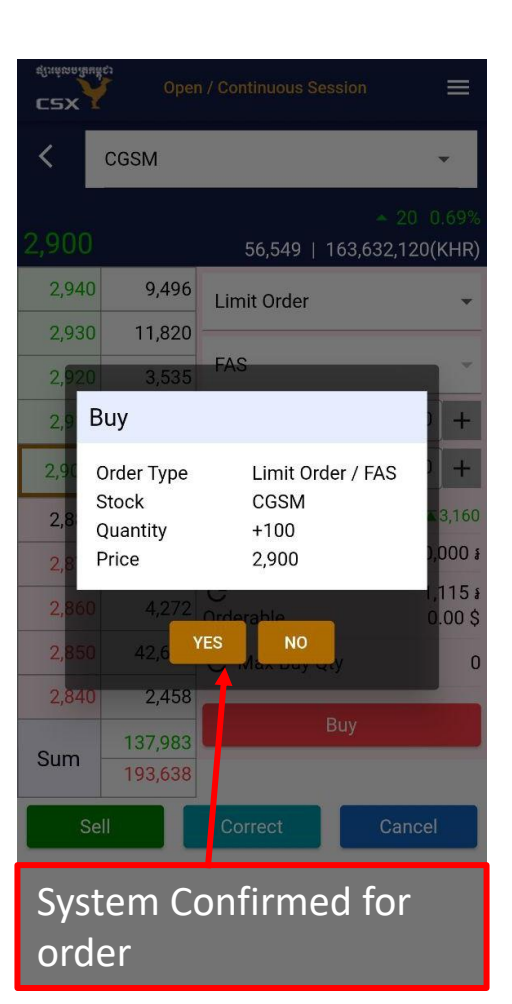

#### **Checking Balance**

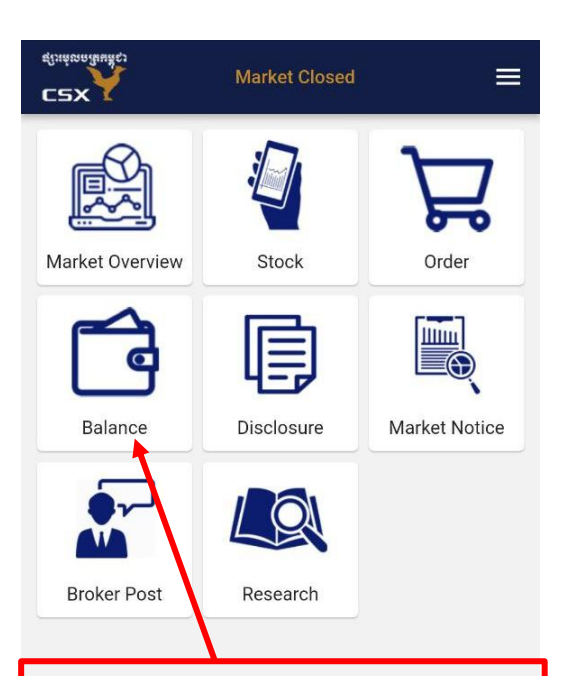

Select [Balance] to view all information related to Cash and Securities Balance.

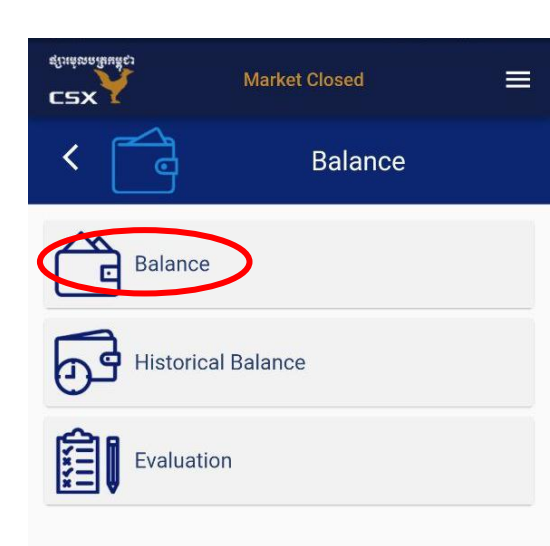

| C2X<br>dinimality                  | Оре     | n / Continuou | =       |             |  |  |  |
|------------------------------------|---------|---------------|---------|-------------|--|--|--|
| <                                  |         | Balan         |         |             |  |  |  |
| Cash Balance                       |         |               |         |             |  |  |  |
|                                    |         |               | KHR     | USD         |  |  |  |
| Cash Balance                       |         | 1,115         |         | 0.00        |  |  |  |
| Withdrawable                       |         | 1,115         |         | 0.00        |  |  |  |
| Orderable                          |         | 1,115         |         | 0.00        |  |  |  |
| Pending                            |         | 0             |         | 0.00        |  |  |  |
| Historical Request Cash Withdrawal |         |               |         |             |  |  |  |
| Securities Balance                 |         |               |         |             |  |  |  |
| Symbol                             | Holding | Orderable     | Pending | Restriction |  |  |  |
| PWSA                               | 1       | 1             | 0       | 0           |  |  |  |
| PPSP                               | 10      | 10            | 0       | 0           |  |  |  |
| ABC                                | 2       | 2             | 0       | 0           |  |  |  |
| DBDE                               | 2       | 2             | 0       | 0           |  |  |  |
| CGSM                               | 43      | 43            | 0       | 0           |  |  |  |

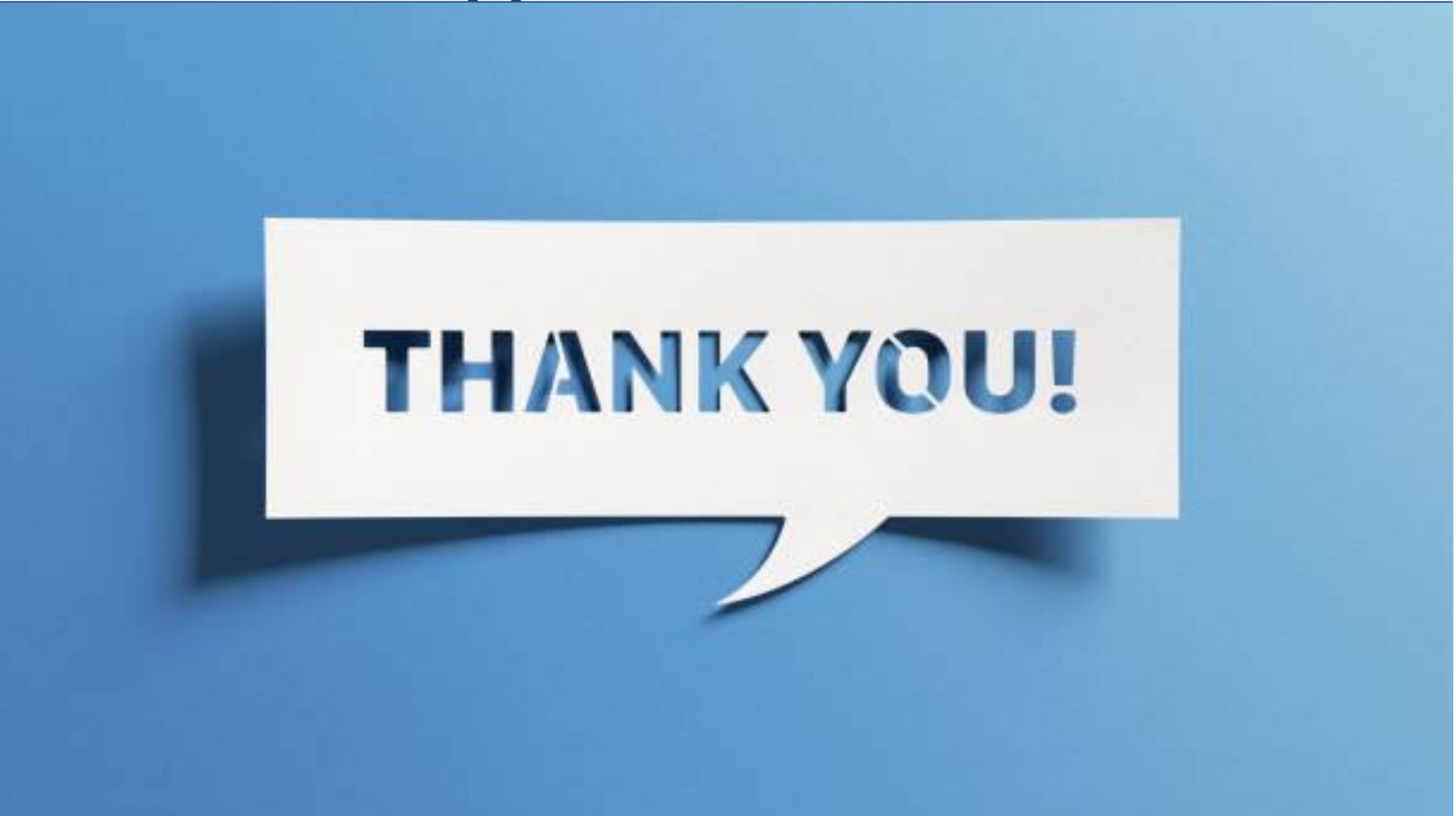